## Dear tenant!

To gain access to the gym, please complete the link below:

https://vantagerent.pl/dostep-silownia-buforowa/

Our staff member will give you access to the Blue Bolt app within 72 hours to open your gym door.

An email from Blue Bolt will arrive in your inbox with an invitation, including a link to download the app and login details. If you do not see the message in your inbox, please in addition check your spam, and if it is not there either, please contact your building administrator with a request to create an account.

Remember - the number of accesses depends on the number of people registered for waste declarations.

Blue Bolt apps can be found in the Play Store or App Store:

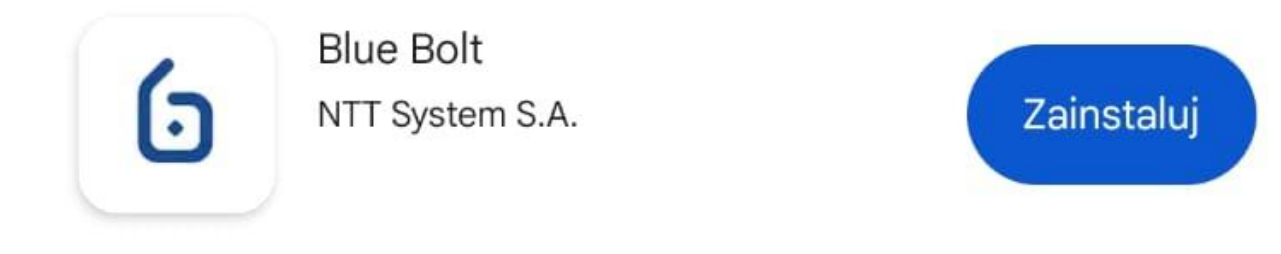

Install the apps on the device you will be opening the gym with.

Click on the activation link in the email. Once you are taken to the application, enter your email and press 'Continue'. Before logging in, read the privacy policy and terms of use and tick the boxes next to them.

Alternatively, download the app in the shop, open it and enter your email address. On the next screen, you can choose between two login methods:

### Log in with a link

Selecting this option automatically sends a new message to your inbox with a link that will take you to and log you into the app. Remember to open the link shortly after receiving the message - the link expires a few hours after it is sent.

### Log in with your password

Use the password included in the welcome message and press the 'Log in' icon. You can change the password from the invitation message in Settings after logging in. If you select this option the first time you log in, only the basic functions will be available in the app. For full access, go to the **Manage/Settings** section, tap on the words **Resend email** and open the link in a new message.

### TIP

If your account has already been created, but you cannot find the email, make sure it is not in your spam box. If you still can't find it, simply download the app from the shop, enter your email address, press 'Next' and choose the option to log in with a link. When the new link arrives, open it and thus log in to the app. After logging in, the app will ask you to allow Bluetooth (required at all times during use) and notifications. Allowing notifications is optional, but it makes opening much easier. If you are using an Android device with an older version than Android 11, you will also need to enable location permissions.

# HOW TO OPEN THE DOOR:

Once you have logged in, you can immediately carry out the first opening of the lock in your building. Position yourself 2-3 metres away from the door of your choice and follow the instructions below.

Open the app and search the **Dashboard** screen for notifications of nearby locks. If you have received a nearby lock notification on your smartphone screen, double-tap it (Android) or make one long press (iOS) to display the opening options.

Select the lock you want to open and click the padlock icon in the circle signed **Open**.

After a moment, a confirmation will appear at the bottom of the screen and you will be able to open the passage of your choice!